## Pagar créditos de otros clientes de Caja Maynas

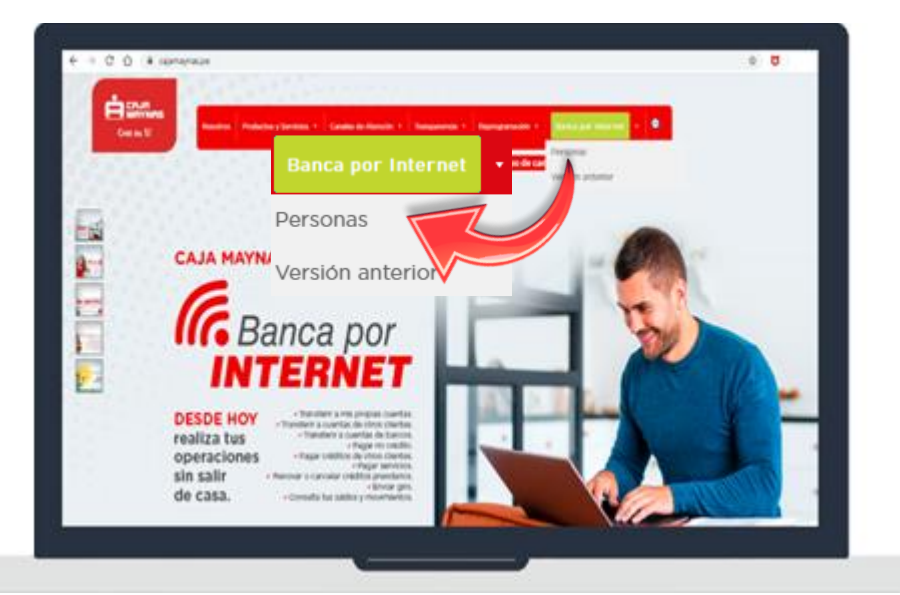

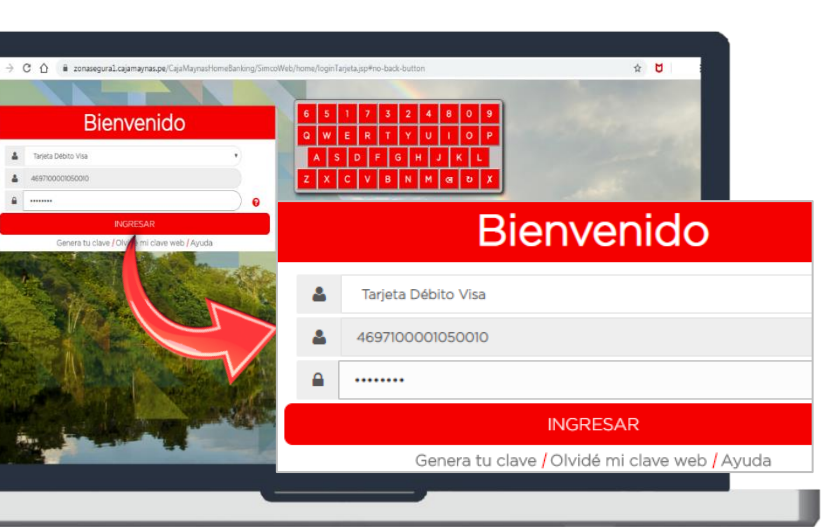

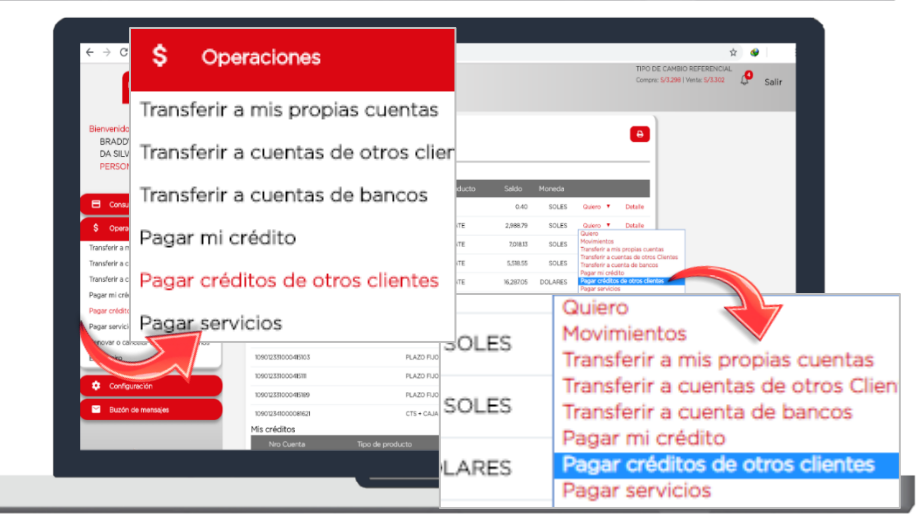

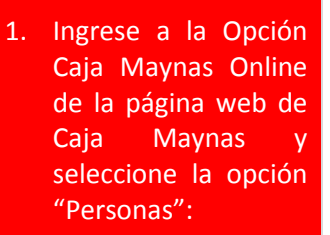

www.cajamaynas.pe

 Inicie sesión con el número de su tarjeta y su Clave Web.

**<u>Recuerde:</u>** deberá ingresar su Clave Web con el teclado virtual.

Haga clic en la opción "Pagar créditos de otros clientes" desde el menú de operaciones o desde la opción "Quiero".

**<u>Recuerde:</u>** la opción "Quiero" está ubicada al costado de cada cuenta de ahorro.

| C O O E 201586900<br>C O E 201586900<br>BBACOY HATTIN CASTRO<br>DA SUJA<br>PERSONA NATURAL                                                                                                    | Lagengras po Cyk Myna Honelfarling (saurof y has)<br>leven Actual 2009-20 1739<br>Untra Secore 2008-20 20 20<br>Denetic URI LOS FROM LAS Y C - C 11 H<br>PAGO DE CUOTA DE C<br>Cotato a pager 100<br>Nombre de Mar                                                                                                    | a pagar (1090970110009<br>I titular NORONHA                                                                                                    | VZELADA,ALLY O                                                                                                    | <ol> <li>Ingrese los datos<br/>para el pago de<br/>crédito y haga clic en<br/>el botón continuar.</li> </ol>         |
|----------------------------------------------------------------------------------------------------|----------------------------------------------------------------------------------------------------|----------------------------------------------------------------------------------------------------|----------------------------------------------------------------------------------------------------|----------------------------------------------------------------------------------------------------|
| Consultan     Consultan                     | N° Cuota aguer<br>Too o pago<br>N° Cuota aguer<br>Conto Spago<br>Conto Spago<br>Tipo d                                                                                                    | a pagar: 39<br>le pago                                                                                                    | Monto pendi<br>Pago p                                                                                                    | <b><u>Recuerde:</u></b> Deberá ingresar los 18 dígitos del crédito a pagar.                                          |
| Conta you Condigencia Condigencia Condige               | Curitania<br>Curitania<br>Curitania<br>Curitania<br>Curitania<br>Curitania<br>Curitania                                                                                                    | a pagar<br>Origen C/                                                                                                    | AJA SUELDO - 109                                                                                                    | Por este canal no está<br>permitido el pago<br>anticipado ni adelantado<br>de cuotas.                                |
| Image: Control       Image: Control         Image: Control       Image: Control         Image: Control       Image: Con                                                                                                    | An expression of a stand a stand a sta | Confirmo que<br>a operación ingrese el<br>celular 95**<br>Quedan 0:09 segundo<br>Confirmar ope                                                                                                    | e los datos son<br>l código que he<br>***336                                                                                                    | 5. Ingrese la clave SMS<br>que fue enviada a su<br>celular para<br>confirmar la<br>operación.                        |
| <ul> <li>C</li> <li>C</li> <li>C&lt;</li></ul> | <text><text><text><text></text></text></text></text>                                                                                                    | Código de autorización<br>Fecha y hora de operació<br>Datos de la cuenta de orige<br>Titular de la cuent<br>Número de cuenta y moned<br>Tipo product<br>Monto total debitad<br>Datos del crédito a paga<br>Titular del crédit<br>Número de cuenta y moned<br>Tipo product<br>Datos de la operación a realiza | ON REALIZADA           n:         69588465           in         2019-11-25 17:23:54           in:         2           a:         CASTRO/DA SILVA,           a:         10901232100109352           c:         Ahorro - Caja Sueld           c:         s/5.00           a:         1090970110009889           c:         Credito De Consum           a:         090970110009889           c:         Credito De Consum           a:         0909parcial de cuo | <ol> <li>¡Listo! Realizó el<br/>pago del crédito y se<br/>mostrará la<br/>constancia de la<br/>operación.</li> </ol> |